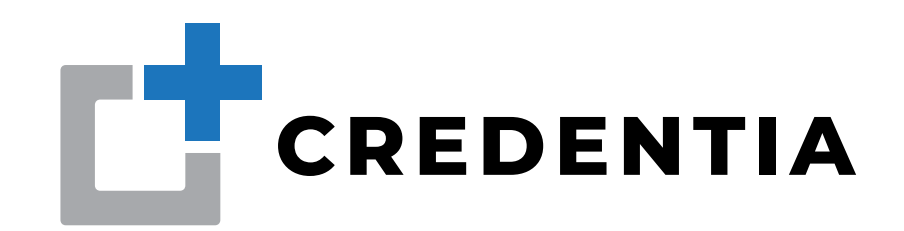

# Online Nurse Aide Testing Preparation

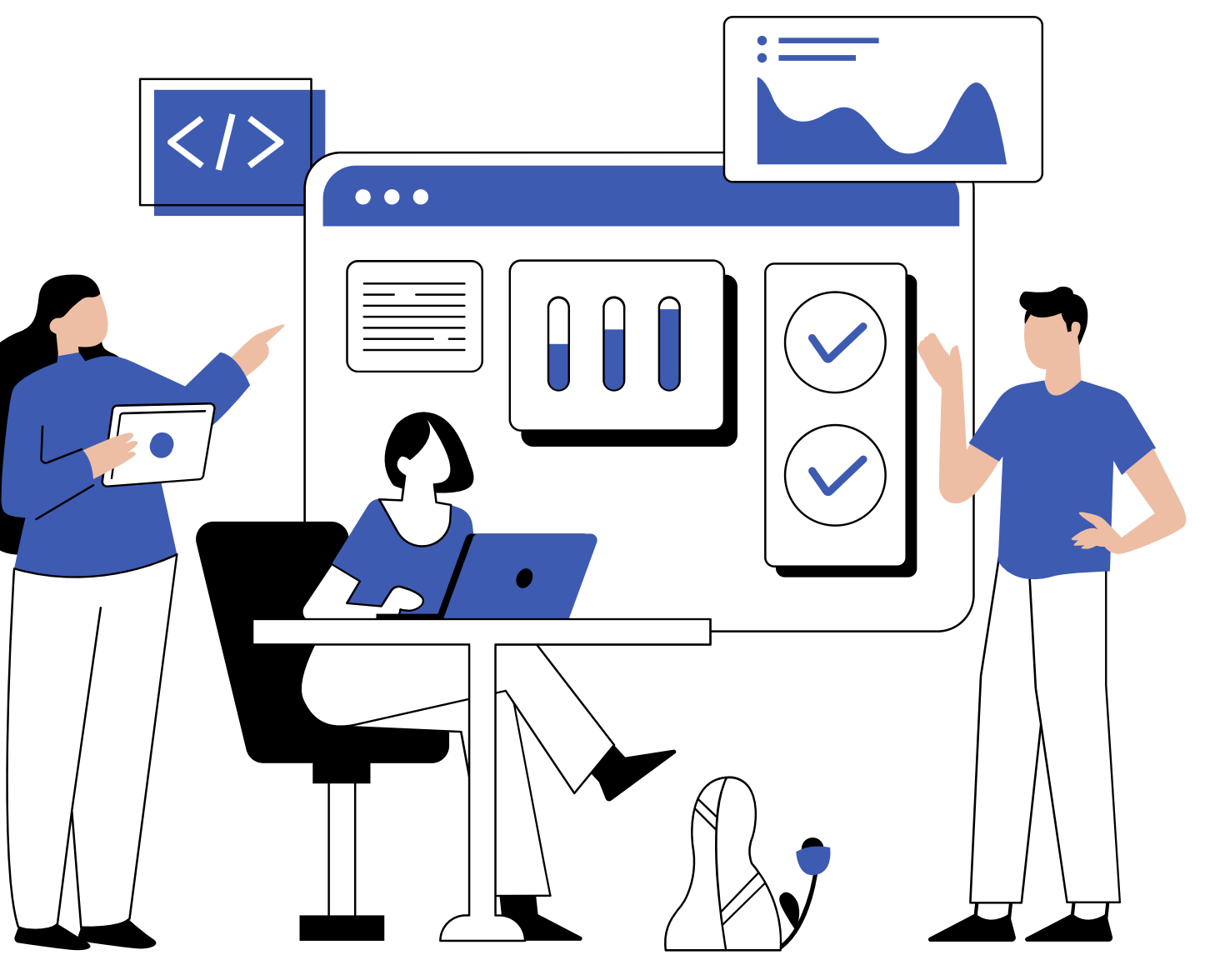

### BASIC REQUIREMENTS

Candidates should be prepared for the exam. Onboarding should take about 10-14 minutes.

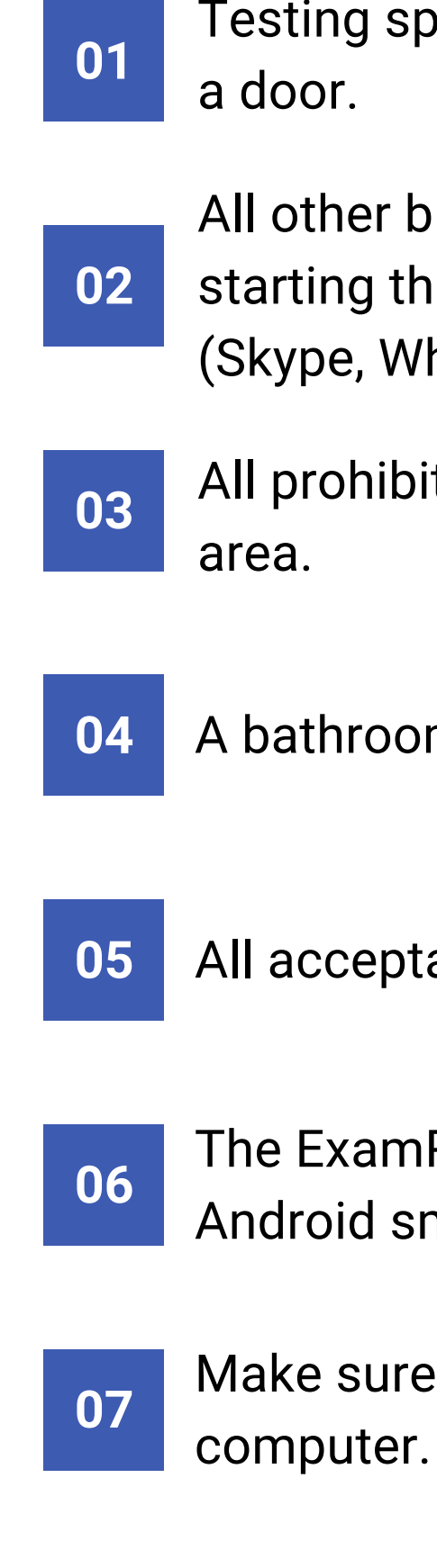

Testing space is private. For example, a room with four walls and

All other browser tabs and applications must be closed before starting the exam. This includes email and messaging apps (Skype, WhatsApp, etc.).

All prohibited items are removed from the desk, table, or testing

A bathroom break is taken before starting the exam.

All acceptable or required forms of ID are present and valid.

The ExamRoom 360 application is installed on your Apple or Android smartphone.

Make sure the camera and microphone are working on your computer.

# TECHNICAL ISSUES

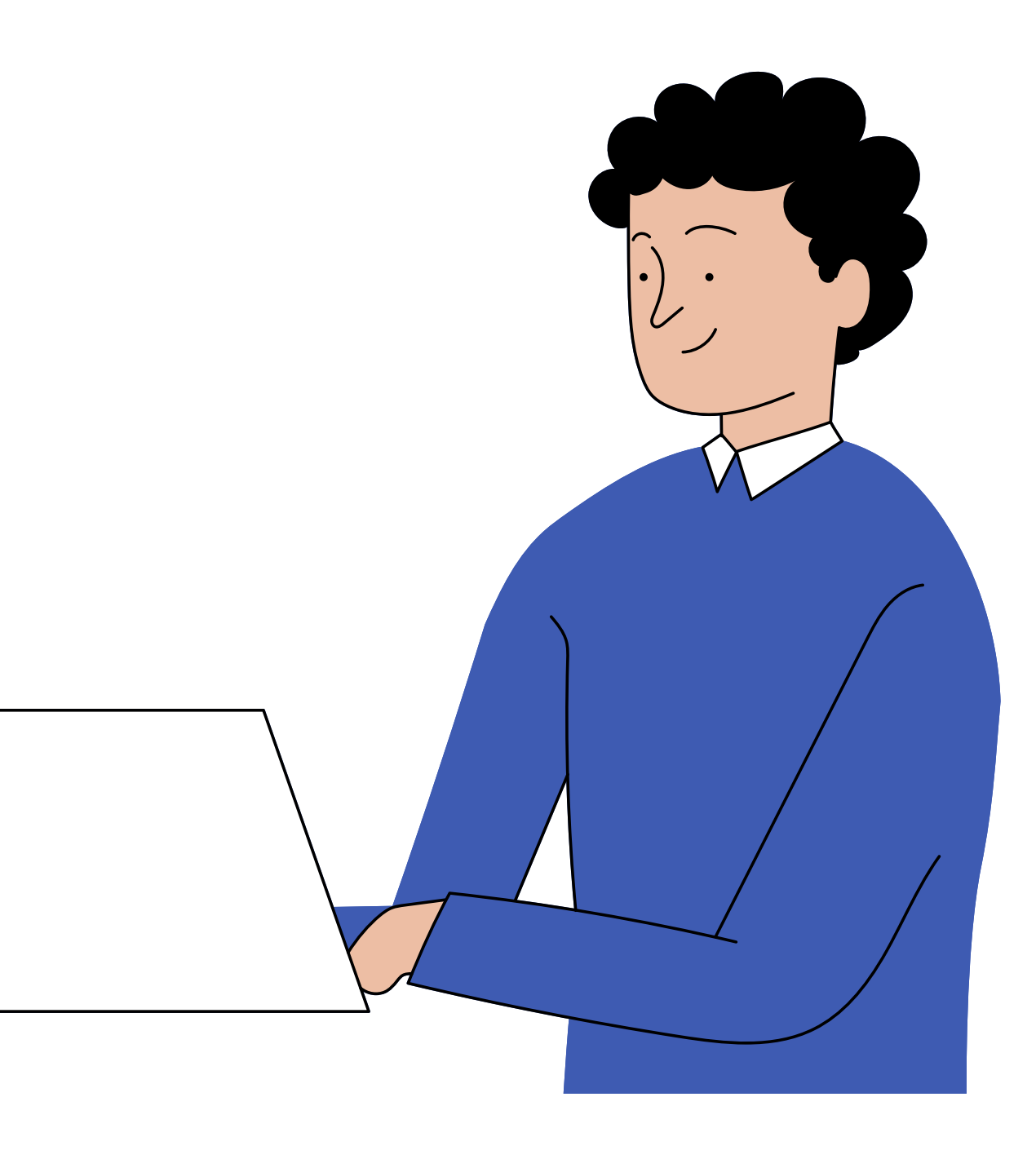

### Internet or Bandwidth Issues?

If you are having internet issues:

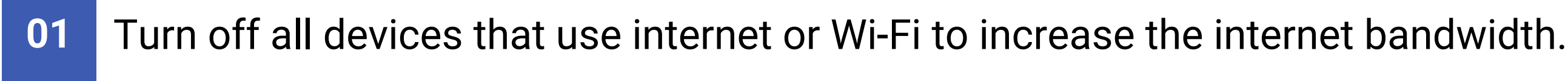

Plug your PC directly into the modem or router with an ethernet cable. 02

Don't use mobile hotspot for Wi-Fi. 03

Be sure to close other applications and internet tabs on the PC. 04

# **Please Update Your Computer**

These issues can affect your experience

Update your internet browser to the newest version. 01

- Please take the time to update your computer. Go to your Settings, then "Updates & Security" and you'll find "Windows 02 Update."
- Update drivers for your internal and/or external camera or microphone through your Operating System. 03 (Apple, Windows, Linux)

<sup>•</sup> A driver, or device driver, is a set of files that tells a piece of hardware how to function by communicating with a computer's operating system.

### **Camera and or Microphone not Working?** The permission on the browser may not be enabled

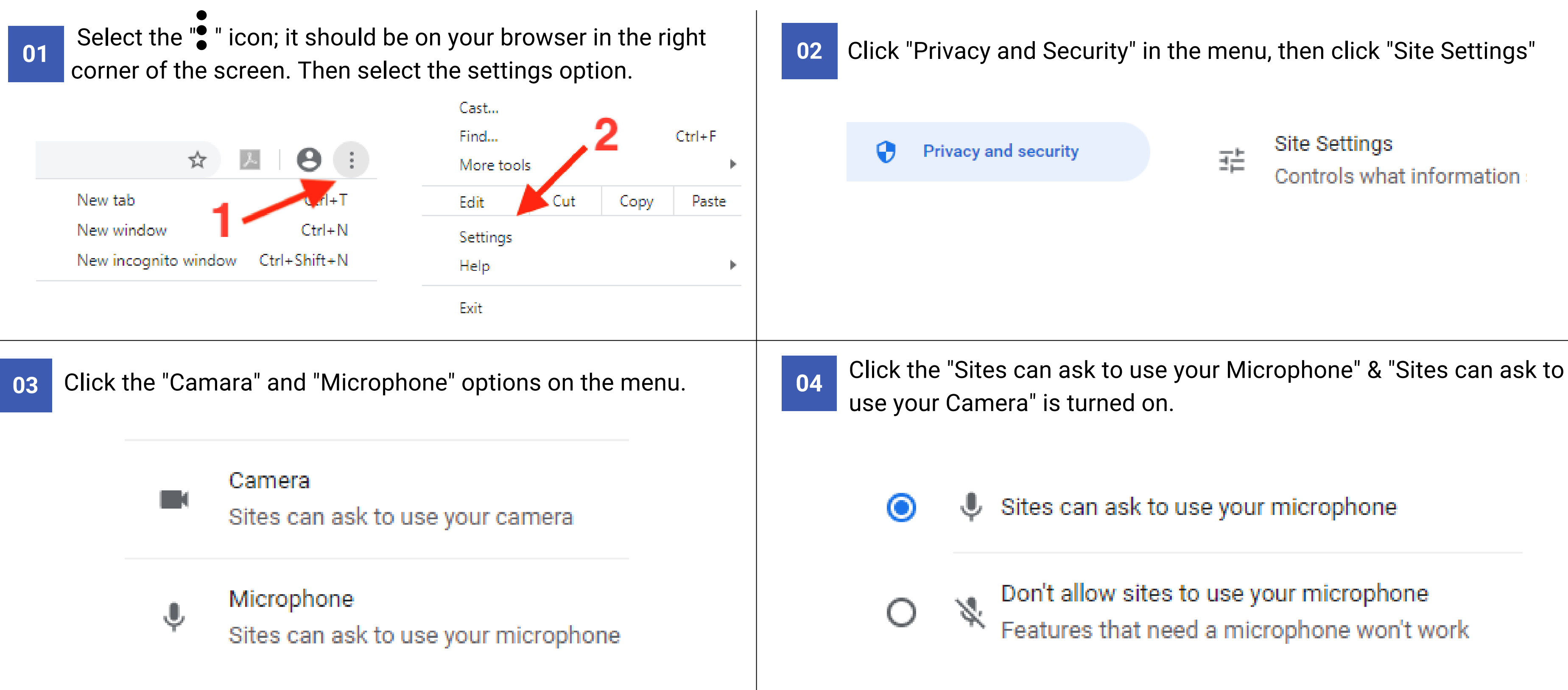

### **Be Sure to Clear Cache & Cookie**

- screen. Then select the settings option.
- Click "Privacy and Security" in the menu
- Click "Clear Browsing Data"
- Click "Advanced"
- Check off "Cookies" & "Cached Images"
- Click Clear Data
- Restart Browser

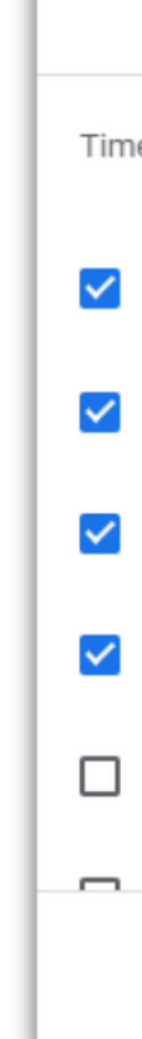

If you are having any of these issues:

- 01
- If you need to remove old data.
- Webcam or Microphone not being recognized 02 by browser or computer.
- If you don't have enough memory to support 03 the application.

04

Browser caching previous device information and not updated microphone/headset/webcam

### Here how to clear Cache & Cookies:

• Select the" 🛉 icon; it should be on your browser in the top right corner of the

|                                                                                                    | Basic                         |   | Advanced | i          |  |
|----------------------------------------------------------------------------------------------------|-------------------------------|---|----------|------------|--|
| e range                                                                                                 | All time                      | • |          |            |  |
| Browsing history<br>18,524 items (and more on synced devices)                                           |                               |   |          |            |  |
| Downlo<br>396 ite                                                                                       | Download history<br>396 items |   |          |            |  |
| Cookies and other site data<br>From 2,291 sites (you won't be signed out of your Google Account)        |                               |   |          |            |  |
| Cached images and files<br>318 MB                                                                       |                               |   |          |            |  |
| Passwords and other sign-in data<br>258 passwords (for ship.edu, bigcommerce.com, and 256 more, synced) |                               |   |          |            |  |
| Autofill form data                                                                                      |                               |   |          |            |  |
|                                                                                                    |                               |   | Cancel   | Clear data |  |

### Firewall Issues?

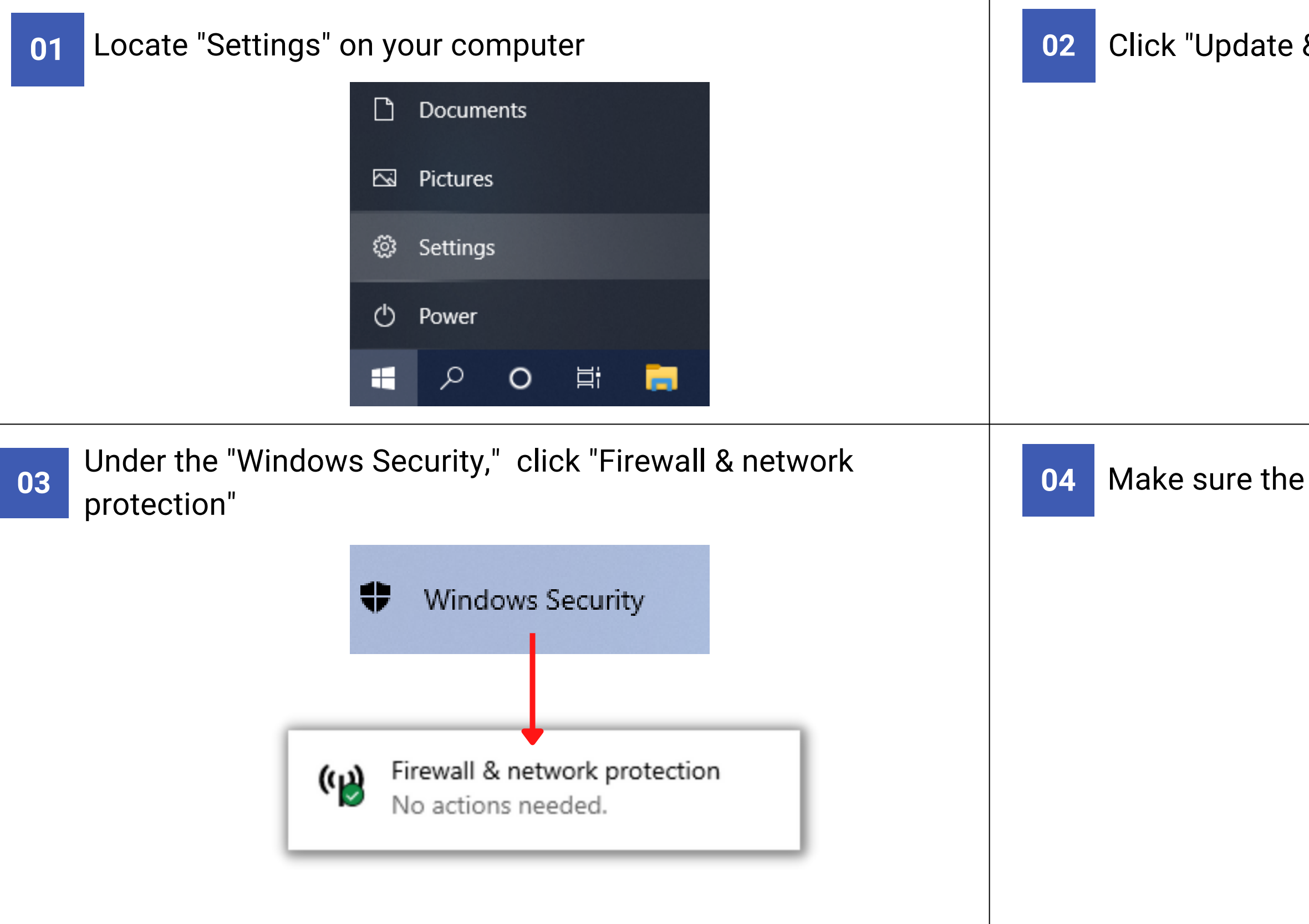

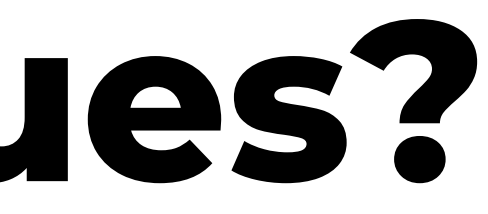

### Click "Update & Security" in the menu list

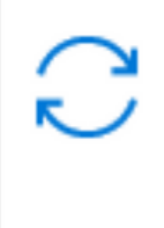

Update & Security

Windows Update, recovery, backup

### Make sure the firewall is turned off

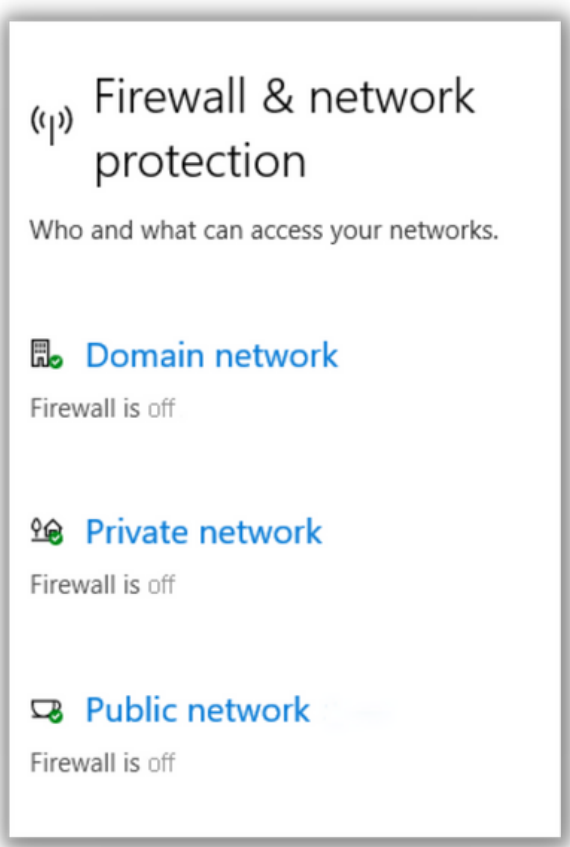

### JavaScript Not Enabled?

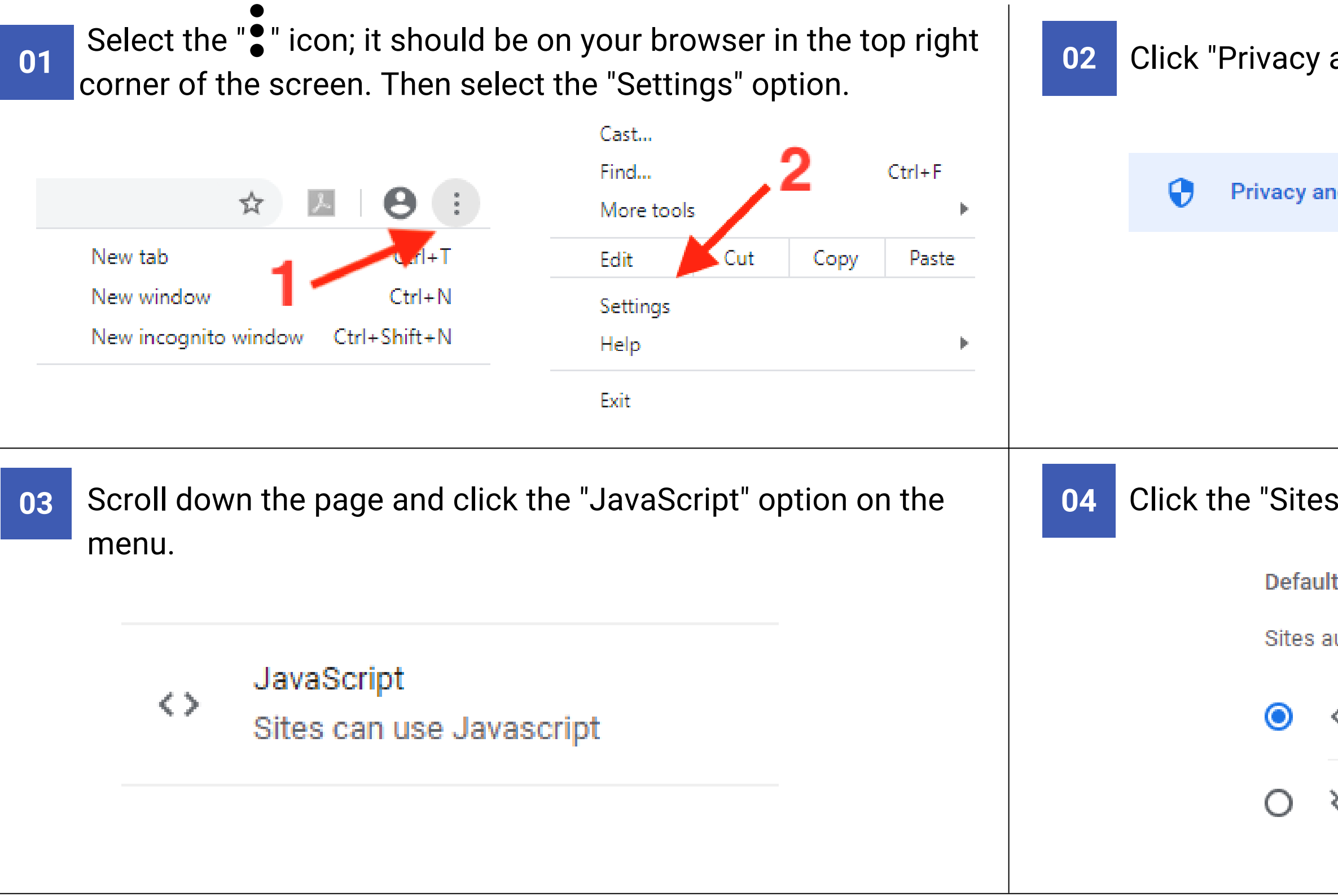

• JavaScript or JS: Is a programming language that is one of the core technologies of the World Wide Web, alongside HTML and CSS.

Click "Privacy and Security" in the menu, then click "Site Settings".

Privacy and security

크는

Site Settings Controls what information

Click the "Sites can use Javascript" is turned on.

**Default behavior** 

Sites automatically follow this setting when you visit them

<>> Sites can use Javascript

>>> Don't allow sites to use Javascript

## Thank You!

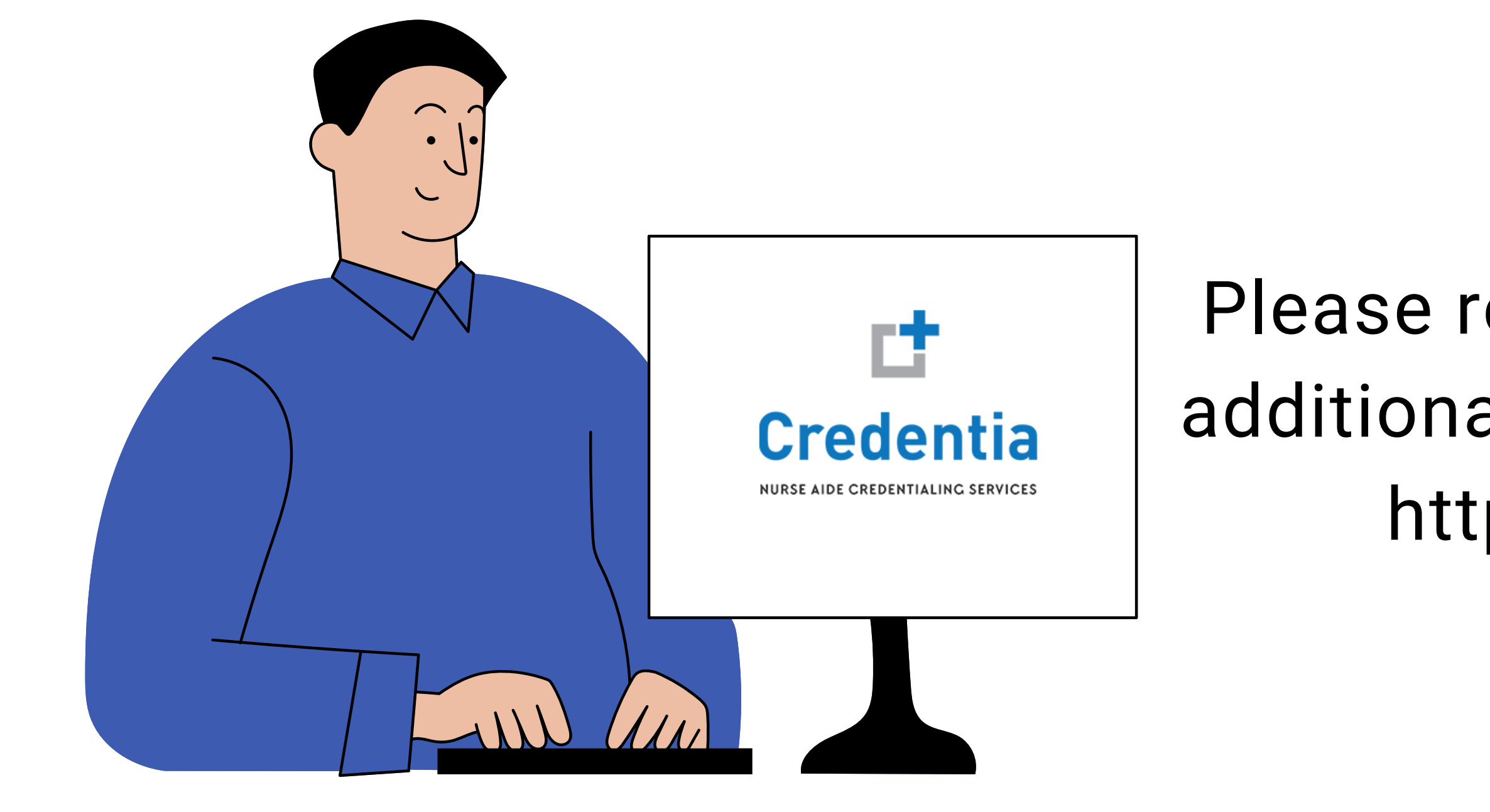

### Please reach out if you have any additional questions or concerns: https://examroom.ai/